Additional lab: awscli and buckets

In this lab, you will first create a tenant with credentials.

Then you will install the aws cli in linux and create bucket, upload a file to the bucket and do a metadata lookup from the grid console.

- 1. Login to the grid console.
- 2. Go to 'tenants'
- 3. Click 'create'
- Display Name 'yourname'. Protocol s3. Storage Quota (leave blanc). Continue.
- 5. Authentication Uses Own Identity Source (checkbox).
- 6. Give the root user a password and confirm the password. Save.
- 7. Click 'Sign in as root' and Finish.
- 8. Sign in as the new tenant root.
- 9. Click 'Storage(S3)'
  Click 'My access keys'
  Click 'Create key'

Leave the 'Set an expiration time' field blanc. Click 'Create access key'.

You will need these two keys in a second, so either download them or leave this window open!

=====

10. Start  ${\tt putty}$  from your desktop

11. Open a connection to linux ansible vm (192.168.0.188)
Login as root with password Netapp1!

12. To download the awscli zip file from amazon, run the following curl command. curl "https://awscli.amazonaws.com/awscli-exe-linux-x86\_64.zip" \ -o "awscliv2.zip"

Unzip the archive: unzip awscliv2.zip

13. To install the awscli, run the following command: ./aws/install

Then run: aws configure

For the Access Key add the *access* key. For the Secret Key add the *secret* key. Hit enter for default region. Hit enter for default format

14. List your buckets :
aws s3 ls --endpoint-url https://dcl-s1.demo.netapp.com:18082 \
--profile default --no-verify-ssl

15. Create a bucket in your account using the aws s3api.

```
aws s3api create-bucket --bucket anewbucket \
--endpoint-url <u>https://dcl-s1.demo.netapp.com:18082 \</u>
--profile default --no-verify-ssl
```

16. In your login directory (/root) there is a file: anaconda-ks.cfg

## 17. Upload the file:

```
aws s3 cp anaconda-ks.cfg s3://anewbucket --endpoint-url \
https://dc1-s1.demo.netapp.com:18082 --profile default
--no-verify-ssl
```

## 18. Check your work:

```
aws s3 ls s3://anewbucket \
--endpoint-url https://dc1-s1.demo.netapp.com:18082 \
--profile default --no-verify-ssl
```

19. Return to the Grid Console and click ILM Click Object Metadata Lookup 20. In the identifier field type your bucketname and the filename:

anewbucket/anaconda-ks.cfg

20. Which storage nodes have stored the data?